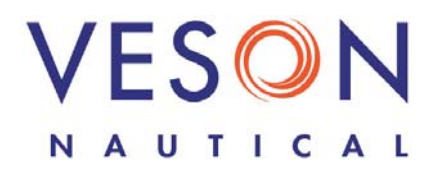

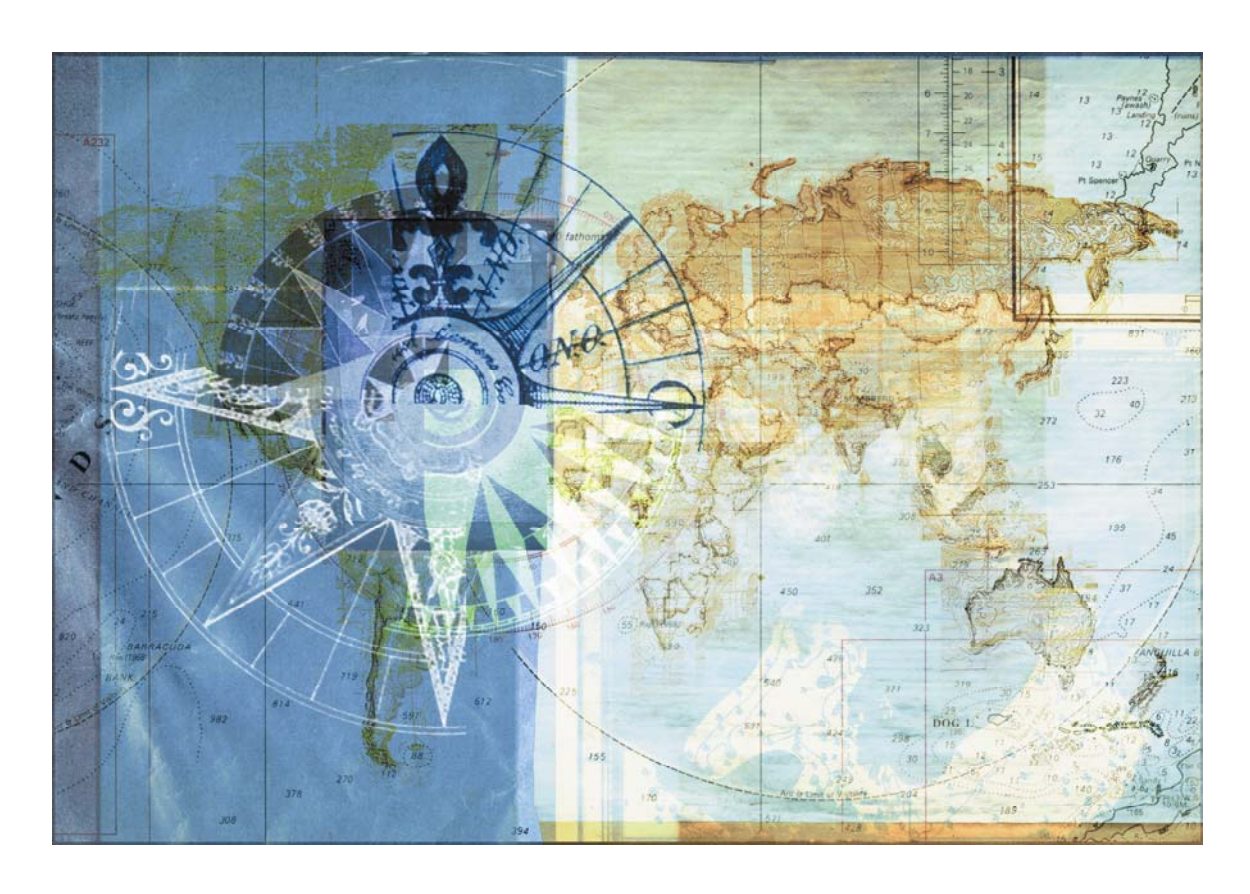

# 

### Integrated Maritime Operations System

# Multi-Grade Guide

April 15, 2008

Copyright © 2003-2008 Veson Nautical Corporation.

All rights reserved. No part of this document may be reproduced, stored in electronic format, or transmitted by any means, electronic, mechanical, photocopying, recording, or otherwise, without the express written permission of Veson Nautical Corporation.

Although every precaution has been taken in the preparation of this document, the author and Veson Nautical Corporation assume no responsibility for errors or omissions. No liability is assumed for any damages resulting from the use of the information contained herein.

Trademarks: IMOS is a trademark of Veson Nautical Corporation.

# Contents

| Introduction to Multi-Grade Bunkers        | 5  |
|--------------------------------------------|----|
| Data Center                                | 7  |
| Defining Fuel/Lube Types                   | 7  |
| Configuring Vessels to Use Grades          | 7  |
| Chartering                                 | 13 |
| Estimating a Voyage                        | 13 |
| Fixing a Voyage                            | 16 |
| Operations                                 | 17 |
| Managing a Voyage                          | 17 |
| Bunker Planning and Invoicing              | 18 |
| Survey Costs                               |    |
| Delay Information                          | 21 |
| Extra Information For Activity Report      | 22 |
| Time Chartering                            |    |
| Time Charter In Manager                    |    |
| Time Charter Billing: Prepaid Fuels        |    |
| Other Information: Speed Consumption Table | 25 |
| Time Charter Out Manager                   | 26 |
|                                            |    |

## Introduction to Multi-Grade Bunkers

To meet requirements for low sulfur fuels in environmentally restricted regions, IMOS supports tracking multiple fuel types, or grades. In addition to Intermediate Fuel Oil (IFO) and Marine Diesel Oil (MDO), you can extend the list of fuel types and configure your vessels to use them. IMOS maintains pricing, speed-consumption, ROB, and stemming data independently for each bunker grade. With Multi-Grade Bunkers, IMOS also supports tracking nonfuel vessel liquids, such hydraulic fluid and lubricating oils.

The IMOS Distances database includes an accurate geographic representation of lowsulfur regions. This information enables the Voyage Estimator to automatically project accurate cost estimates based on the consumption of low-sulfur and/or full-sulfur fuels.

This document describes the changes to the forms and functions of IMOS related to Multi-Grade Bunkers.

The primary tasks affected by Multi-Grade Bunkers include:

- Defining Fuel/Lube Types, on page 7
- Configuring Vessels to Use Grades, on page 7
- Estimating a Voyage, on page 13
- Fixing a Voyage, on page 16
- Managing a Voyage, on page 17
- Bunker Planning and Invoicing, on page 18
- Time Chartering, on page 23

# Data Center

To configure multiple grades of fuel in IMOS, click the **Data Center** tab to begin in the Data Center. Define all the fuel/lube types you will use and then configure your vessels to use them.

### Defining Fuel/Lube Types

The first step in using multiple grades of fuel is to define the fuel and lubricant types.

1. In the Data Center Term Lists table, under Other, click Fuel/Lube Types.

| 📑 Fuel    | / Lube Type      | 25                      | ×        |
|-----------|------------------|-------------------------|----------|
|           | 🛃 Report         |                         |          |
| -         |                  | <b>1 .</b>              |          |
| Type      | Name             | Description             |          |
| HFO       | HFO              | Heavy Fuel Oil          | <u> </u> |
| IFO       | IFO              | International Fuel Oil  |          |
| MDO       | MDO              | Marine Diesel Oil       |          |
| MGO       | MGO              | Marine Gas Oil          |          |
| HYD       | HYD              | Hydraulic Oil           |          |
| LSO       | LSO              | Low Sulfur Oil          |          |
| LSD       | LSD              | Low Sulfur Diesel       |          |
|           |                  | Click here to add a row |          |
|           |                  |                         | -        |
| Descripti | on of fuel or lu | ubricant.               |          |

- 2. In the Fuel/Lube Types form, complete the fields:
  - Type: Three characters representing the type of fuel or lubricant.
  - **Name**: Up to seven characters representing the name of the fuel or lubricant. The name defaults to the same value as the Type, but you can change it.
  - **Description**: A description of the fuel or lubricant.
- 3. To save the information, click  $\blacksquare$ .

### Configuring Vessels to Use Grades

#### **General Vessel Information**

After defining fuel and lube types, you can configure your vessels to use the different types on the General Vessel Information form. If multiple vessels use the same configuration of grades, you can configure one vessel and then copy it to configure the other, similar vessels.

- 1. In the Data Center, click Vessels.
- 2. In the Vessels list, do one of the following:

- To update an existing vessel, click its name.
- To add a new vessel, click New Vessel and complete at least the following required fields:
  - Vessel Code: A unique, four-digit code.
  - **Type Code**: Code for the vessel type: B = Bulk; L = LNG Carrier; T = Tanker.
  - Speed Laden: Vessel speed when fully laden.
  - Vessel Name: Name of the vessel.
  - Vessel Type: Vessel type.
  - Vessel DWT: Deadweight of the vessel, in metric tons.
- To copy the data from an existing vessel, click either between or a vessel or a vessel

name to open the General Vessel Information form. Click and retrieve the information for the vessel you want to copy. Complete at least the required fields listed above.

|          | 🔲 Ge <u>ne</u> i | ral Ves   | sel Inf <u>orn</u> | nation    |               |            |            |        |           |          |             |    |                    |
|----------|------------------|-----------|--------------------|-----------|---------------|------------|------------|--------|-----------|----------|-------------|----|--------------------|
|          | 🖻 🔒              |           | $\times$           | Copy 🖻    | View Details  | FT Con     | vert   🛃 F | leport |           |          |             |    |                    |
|          | Vessel C         | ode: S    | AME                | Vessel N  | ame: AMERIC   | AN EAGLE   |            | Ve     | essel DW1 | r:       | 75,000.00   | МТ | AMERICAN EAGLE     |
|          | Туре С           | ode: T    |                    | Year      | Built:        |            |            | SW Sum | mer Draf  | t:       | 14.35       | M  | ြာက်မိုက်ဦ Voyages |
|          | Owners           | ship: O   | V                  | Vessel 1  | ype: MMTA     |            |            |        | TPC       | 1:       | 67.00       |    | • 1 (07/15/2007)   |
|          | IMO Num          | ber:      |                    | E         | leet:         |            |            |        | Capacity  | 4        | 86,350      | MЗ | NONAME: 10.000 MT  |
|          | Daily C          | lost:     | 25,000.00          | Trade /   | <u>vrea:</u>  |            |            |        | Capacity  | /1       | 543,126     | вЫ | GASOLINE: 1.020 MT |
|          | Speed La         | den:      | 15.50              | Vessel Ov | iner:         |            |            |        |           |          |             |    | Attachments        |
|          | Bal              | last:     | 16.00              | Class Soc | iety:         |            |            |        |           |          |             |    |                    |
|          | In Port C        | lonsump   | tion Table         | (Per Day) |               | 1          |            |        |           |          |             | _  |                    |
|          | Туре             | Name      | Unit               | Capacity  | Margin        | Loading    | g Dischg   | Idle   | Hotel     | Heat     | Clean G     |    |                    |
| rt       | IFO              | IFO       | MT                 | 2,300.00  | 0.00          | 12.0       | 0 24.00    | 7.50   | 0.00      | 28.00    | 8.50 G      | -  |                    |
| imption: | MDO              | MDO       | MT                 | 110.00    | 0.00          | 0.0        | 0.00       | 0.00   | 0.00      | 0.00     | 0.00 G      |    |                    |
| to add a | LSO              | LSO       | MT                 | 1,000.00  | 0.00          | 0.0        | 0.00       | 0.00   | 0.00      | 0.00     | 0.00 L      |    |                    |
| 700      | HYD              | HYD       | MT                 | 0.25      | 0.00          | 0.0        | 0.00       | 0.00   | 0.00      | 0.00     | 0.00 G      |    |                    |
| /pc      | Speed C          | onsumn    | tion Table (       | Per Dav)  | Click         | here to ac | id a row   |        |           |          |             | •  |                    |
| l        | Speed            | TE        | രസ                 | TEO (B)   | MDO (L)       | MDO (B)    | 150 (1)    | 150    | (B)       |          | HVD (B)     |    |                    |
| imption: | 15.50            |           | 27.00              | 26.00     | 0.00          | 0.00       | 27.00      | 25     | .00       | 0.00     | 0.00        | -  |                    |
| to add a | 16.00            |           | 28.00              | 27.00     | 0.00          | 0.00       | 29.00      | 27     | .00       | 0.00     | 0.00        |    |                    |
|          |                  |           |                    |           | Click         | here to ac | id a row   |        |           |          |             |    |                    |
| •        |                  |           |                    |           |               |            |            |        |           |          |             |    |                    |
|          |                  |           |                    |           |               |            |            |        |           |          |             | -  |                    |
|          |                  |           |                    | Canal     | Cost: B       | allast     | Laden      |        | Variables | And Safe | ety Margins |    |                    |
|          | 🗖 Vesse          | Not Ac    | tive               | Pan       | ama: 100,00   | 0.00 1     | 50,000.00  | 0      | Constants | 51       | 0.00        | MT |                    |
|          |                  |           |                    | -         | iuez: 100,00  | 0.00 1     | 50,000.00  | Fre    | esh Water | r:       | 0.00        | MT |                    |
|          | Draft N          | 1arks / I | Pertinent          | Mag       | ellan: 100,00 | 0.00 1     | 50,000.00  |        | Others    | 51       | 0.00        | MT |                    |
|          | Deadw            | eight So  | ale Table          | Bosph     | orus: 100,00  | 0.00 1     | 50,000.00  |        | Tota      | d:       | 0.00        | MT |                    |

- 3. In the General Vessel Information form, add any relevant information, including the multi-grade fields:
  - **In Port Consumption Table**: Click in the last row of the table to add a fuel type row and complete the fields:
    - **Type**: Press **Enter** to open the Fuel Type selection list, select a fuel type, and click **OK**.
    - Name: The name defaults to the same value as the Type.

- Unit: Press Enter to open the Units selection list, select a unit of measure, and click OK.
- Capacity: Fuel capacity of the vessel.
- Margin: Safety margin of fuel held.
- Loading: Loading fuel consumption.
- **Dischg**: Discharge fuel consumption.
- o Idle: Idling fuel consumption.
- Hotel: Hotel fuel consumption.
- Heat: Heating fuel consumption.
- Clean: Cleaning fuel consumption.
- **G** (Grade): G = General purpose, which doesn't alternate. H = High sulfur; L = Low sulfur. High- and Low-sulfur grades alternate with each other.
- **Speed Consumption Table**: If necessary, click in the last row of the table to add a speed row so the table includes consumption amounts for all of the vessel's normal operating speeds. Complete the fields:
  - Speed: A normal operating speed for the vessel.
  - For each fuel type:
    - **Fuel** (L): Fuel consumption when laden at the listed speed.
    - **Fuel** (**B**): Fuel consumption when in ballast at the listed speed.
- 4. To save the information, click  $\blacksquare$ .

### Unit Information

The Unit Information form includes most of the same Bunker Information and the same Speed Consumption table as the General Vessel Information form.

| Type Code:     Vessel Type:     Vetted Date:     /       Daily Cost:     0.00     Service Area:     Fleet:     Unit Owner:       Boat Name     In (GMT)     In Lub     Out (GMT)       Click here to add a row     In (GMT)     La                                       |
|----------------------------------------------------------------------------------------------------|
| In type cost     0.00     Service Area:     Fleet:     Unit Owner:       Boat Name     In (GMT)     In Lub     Out (GMT)       Click here to add a row                                                                                                    |
| Boat Name       In (GMT)       In Lub       Out (GMT)         Click here to add a row       Click here to add a row       La         Barge Name       In (GMT)       Out (GMT)       La         Click here to add a row       Barge Name       In (GMT)       Barge Name |
| Boat Name     In (GMT)     In LUD     Out (GMT)       Barge Name     In (GMT)     Out (GMT)     L       Click here to add a row     End a row     Barge Name                                                                                                    |
| Barge Name In (GMT) Out (GMT) Lt<br>Click here to add a row Ba                                                                                                    |
|                                                                                                    |
| Bunker Information                                                                                                    |
| add a Type Name Unit Capacity Loading Discharge Idle Hotel Heat Clean                                                                                                    |
|                                                                                                    |
| Click here to add a row                                                                                                    |
|                                                                                                    |
|                                                                                                    |
| otion: Speed Consumption                                                                                                    |
| ption: Speed Consumption<br>add a Speed                                                                                                    |

### **Boat Information**

The Boat Information form also includes separate information for each fuel type in Bunker Information.

|              | Boat 1    | Information |                 |           |              |               |            |            | 2        |
|--------------|-----------|-------------|-----------------|-----------|--------------|---------------|------------|------------|----------|
|              | 28        | × 🛚         | Fit Convert     | 🗋 New L   | Init 📔 🛃 R   | eport         |            |            |          |
|              | Boat Co   | ode:        | Service Are     | a:        |              |               | Da         | ily Cost:  | 0.00     |
|              | Owners    | hip:        | Vessel Typ      | e:        |              |               | Speed      | Laden:     | 0.00     |
|              | Official  | No:         | Flee            | et:       |              |               | Speed      | Ballast:   | 0.0      |
|              | Year B    | uilt:       | Phone N         | lo:       |              |               | Horse      | epower:    | 0.0      |
|              |           |             | Fax N           | lo:       |              |               | Registere  | ed Tons:   | 0.0      |
|              |           |             |                 |           |              | To            | w Capacity | (BBLs):    | 0.0      |
|              | Boat Nar  | me          | Own             | er        | Eff          | Date          |            |            |          |
|              |           |             | Click here to a | idd a row |              | A             | Lub (G     | al/day):   | 0.00     |
| inker        | Bunker In | formation   |                 |           | Lo           | < W × H (Ft): | 0.00       | 0.00       | 0.00     |
| formation:   | Туре      | Name        | Unit            | Capacity  | Loading      | Discharge     | Idle       | Avg Cons G | ial/Hour |
| ick to add a |           |             |                 | 0.00      | 0.00         | 0.00          | 0.00       |            | 0.00     |
| el type      |           |             |                 | Click h   | ere to add a | row           |            |            |          |
|              |           |             |                 |           |              |               |            |            |          |
|              | Remarks   |             |                 |           |              |               |            |            |          |

### Inland Barge Information

The Inland Barge Information form lists capacities by fuel type.

|                                           | 🔜 Inland Barge Informa              | ition             |                          |                      |                  |            | ×    |
|-------------------------------------------|-------------------------------------|-------------------|--------------------------|----------------------|------------------|------------|------|
|                                           |                                     | 🖞 Convert 🛛 🗋 Ne  | w Unit 📗 🛃 Re            | eport                |                  |            |      |
|                                           | Barge Code:                         | Service Area:     |                          |                      | Vetted Date      | :          | 11   |
|                                           |                                     | 1                 |                          |                      | Ownership        | :          |      |
|                                           | Barge Name                          | Owner             | Eff Da                   | te                   | Official No      | :          |      |
|                                           | Click                               | here to add a row |                          | <u>^</u>             | Year Built       | ۱ <u> </u> |      |
|                                           |                                     |                   |                          |                      | Daily Cost       | 1          | 0.00 |
|                                           |                                     |                   |                          |                      | OPA Date         | :          | 11   |
|                                           |                                     |                   |                          | 0                    | Calibrated BBLs  | :          | 0.00 |
|                                           |                                     |                   |                          | R                    | egistered Tons   | 1          | 0.00 |
|                                           |                                     |                   |                          | ▼ F                  | leating (Gal/Hr) | 1          | 0.00 |
| Capacity:<br>Click to add a<br>fuel type. | © Tanker □ Vapor F<br>C Bulk □ Heat | uel Type Cap      | acity<br>a row 📥 Hull Ar | Hull Typ<br>rangemer | e:               |            |      |
|                                           | 🔽 Steam                             |                   | Lx                       | ₩×H(F                | :): 0.00         | 0.00       | 0.00 |
|                                           | Dock Exceptions:                    |                   |                          |                      |                  |            |      |
|                                           | Port                                | Berth             | Reason                   |                      |                  |            |      |
|                                           |                                     | Click.            | here to add a ros        | A.                   |                  |            | *    |
|                                           |                                     |                   |                          |                      |                  |            |      |
|                                           |                                     |                   |                          |                      |                  |            |      |
|                                           |                                     |                   |                          |                      |                  |            | *    |
|                                           | Barge Notes:                        |                   |                          |                      |                  |            |      |
|                                           | Barge service area.                 |                   |                          |                      |                  |            |      |

# Chartering

You can specify prices for different fuels for IMOS to use in calculating estimates. The Voyage Estimator also uses data from IMOS Distances to recognize low-sulfur zones and use the correct grade in consumption figures.

### Estimating a Voyage

When you estimate the cost of a voyage, you can specify prices for different fuels to use in the calculations. The Estimator also recognizes when a vessel is in a Low Sulfur zone and calculates fuel consumption accordingly.

When you begin creating an estimate in the Column view, you can specify all the fuel prices per metric ton to be used in the calculation.

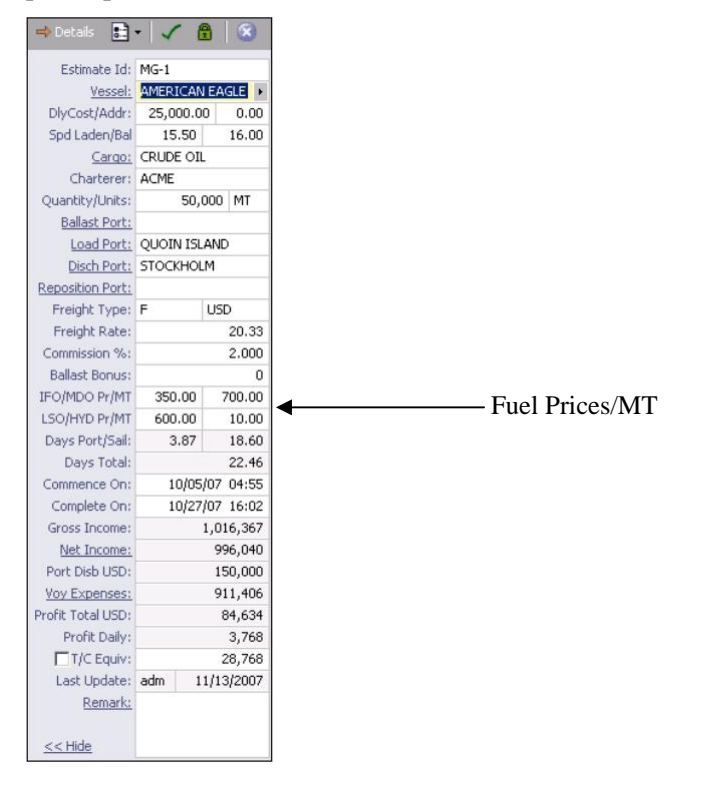

The Details view shows the information for all the fuels in a table: fuel type; price; and ballast, laden, loading, discharging, and idling consumption.

|                                                          |                         |        |              |                 |                      |                                      |          |                                   |                          |                 |          |          |    | £  | ESTIMATE SUMM                                                                                                    | ARY                                                                                                    |
|----------------------------------------------------------|-------------------------|--------|--------------|-----------------|----------------------|--------------------------------------|----------|-----------------------------------|--------------------------|-----------------|----------|----------|----|----|----------------------------------------------------------------------------------------------------|----------------------------------------------------------------------------------------------------|
| Vessel:                                                  | MERICAN EA              | GLE    |              | Ballast po      | t:                   |                                      | IFO      | 350.0                             | 0 27.00                  | 27.00           |          |          |    |    | Estimate Id:                                                                                                    | MG-1                                                                                                    |
| Deadweight (mt):                                         |                         |        | 75,000       | Reposition po   | t:                   |                                      | MDO      | 700.0                             | 0                        |                 | 12.00    | 12.00    |    |    |                                                                                                    |                                                                                                    |
| DlyCost/Addr:                                            | 25,000.                 | 00     | 0.00         | Ballast Boni    | IS:                  | 0.00                                 | LSO      | 600.0                             | 0 27.00                  | 27.00           |          |          |    |    | P&L SUMMARY US                                                                                                    | iD                                                                                                    |
| MVE (per day):                                           |                         |        | 0            | DWthr Factor(%  | ):                   | 0.00                                 | HYD      | 10.0                              | 0                        |                 |          |          |    |    | Freight:                                                                                                    | 1,016,367.29                                                                                              |
| Spd Bal/Ldn(kts):                                        | 16.00                   |        | 15.50        |                 |                      |                                      | ×        |                                   |                          |                 |          |          |    |    | Demurrage:                                                                                                    | 0.00                                                                                                    |
| ARGOES                                                   |                         |        |              |                 |                      |                                      | /        |                                   |                          |                 |          |          |    |    | Gross Income:                                                                                                    | 1,016,367.25                                                                                              |
| ACME - 1 : CRUDE O                                       | IL.                     |        |              | _               |                      |                                      |          |                                   |                          |                 |          |          |    |    | Less Comm/Rbt:                                                                                                    | 20,327.35                                                                                                 |
| 50000 MT @ 20.327<br>- QUOIN ISLAND<br>50000 @ 1.20 days | USD/MT (2.00<br>SHINC   | 1%)    |              | Fu              | el Tabl              | le /                                 |          |                                   |                          |                 |          |          |    |    | Less Tax:                                                                                                    | 0.00                                                                                                    |
| D - STOCKHOLM                                            |                         |        |              |                 |                      |                                      |          |                                   |                          |                 |          |          |    |    | Misc Income:                                                                                                    | 0.00                                                                                                    |
| 50000 @ 40.00 day                                        | s SHINC                 |        |              | Dı              | aft/Res              | striction                            | s Vie    | w tah                             | ).                       |                 |          |          |    |    | Net Income:                                                                                                    | 996,039.95                                                                                                |
|                                                          |                         |        |              | 21              |                      |                                      |          |                                   |                          |                 |          |          |    |    | Vessel Exps:                                                                                                    | 561,586.02                                                                                                |
| d                                                        |                         |        |              |                 |                      |                                      |          |                                   |                          | ~               |          |          |    | p. | Less Address:                                                                                                    | 0.0                                                                                                    |
|                                                          |                         |        |              |                 |                      |                                      |          |                                   |                          |                 | *        |          |    | -  | Canals:                                                                                                    | 150,000.00                                                                                                |
| YOYAGE ITINERARY                                         |                         |        |              |                 |                      |                                      | Cargo Vi | ew Port                           | /Date View               | Draft,          | Restrict | ions Vie | w  |    | Port Exps:                                                                                                    | 0.0                                                                                                    |
| Port                                                     | Berth                   | F      | DraftB       | asis Draft      | Cargo                | L/D Qty                              | API      | SG                                | MaxLift                  | Bnkr Arr        | LS SDay  | LSPD     | ay |    | Bunker Exps:                                                                                                    | 199,819.52                                                                                                |
|                                                          | C11037                  | L      | m.ss         |                 | NO NAME              | 50,000                               |          | 1.08                              | 74,463                   | 536.51          | 0.00     | 0.       | 00 | 4  | Misc Exps:                                                                                                    | 0.00                                                                                                    |
| QUOIN ISLAND                                             | QUAY                    | 1.7    |              |                 |                      |                                      |          |                                   |                          |                 |          |          |    |    |                                                                                                    |                                                                                                    |
| QUOIN ISLAND<br>SUEZ CANAL                               | TRANSIT                 | I      | m.ss         | 16.00           |                      |                                      |          | 1.08                              | 74,671                   | 328.25          | 0.00     | 0.       | 00 |    | Total Expenses:                                                                                                    | 911,405.54                                                                                                |
| QUOIN ISLAND<br>SUEZ CANAL<br>STOCKHOLM                  | TRANSIT                 | I<br>D | m.ss<br>m.ss | 16.00           | NO NAME              | 50,000                               |          | 1.08                              | 74,671<br>74,980         | 328.25<br>20.00 | 0.00     | 0.0.     | 00 |    | Total Expenses:                                                                                                    | 911,405.54                                                                                                |
| Quoin Island<br>Guez Canal<br>Stockholm                  | QUAY<br>TRANSIT<br>QUAY | I<br>D | m.ss<br>m.ss | 16.00           | NO NAME<br>Click her | 50,000<br>re to add a row            |          | 1.08<br>1.08                      | 74,671<br>74,980         | 328.25<br>20.00 | 0.00     | 0 0.     | 00 |    | Total Expenses:<br>Profit:                                                                                                    | 911,405.54<br>84,634.41                                                                                   |
| QUOIN ISLAND<br>GUEZ CANAL<br>STOCKHOLM                  | TRANSIT                 | I<br>D | m.ss<br>m.ss | 16.00           | NO NAME<br>Click her | 50,000<br>re to add a row            |          | 1.08                              | 74,671<br>74,980         | 328.25          | 0.00     | 0.0.     | 00 |    | Total Expenses:<br>Profit:<br>Daily Profit:                                                                                                   | 911,405.54<br>84,634.41<br>3,767.65                                                                       |
| Quoin Island<br>Suez Canal<br>Stockholm                  | QUAY<br>TRANSIT<br>QUAY | I<br>D | m.ss<br>m.ss | 16.00           | NO NAME<br>Click her | 50,000<br>re to add a row            |          | 1.08                              | 74,671<br>74,980         | 328.25 20.00    | 0.00     | 0.0.     | 00 |    | Total Expenses:<br>Profit:<br>Daily Profit:<br>Breakeven:                                                                                     | 911,405.54<br>84,634.41<br>3,767.65<br>18.6001                                                            |
| QUOIN ISLAND<br>SLIEZ CANAL<br>STOCKHOLM                 | QUAY<br>TRANSIT<br>QUAY | ID     | m.ss<br>m.ss | 16.00<br>Low Su | NO NAME<br>Click her | 50,000<br>re to add a row            | and H    | 1.08<br>1.08<br>Port E            | 74,671<br>74,980         | 328.25          | 0.00     | 0.0.     | 00 |    | Total Expenses:<br>Profit:<br>Daily Profit:<br>Breakeven:<br>Frt Rate (USD/t):                                                                | 911,405.54<br>84,634.41<br>3,767.65<br>18.6001<br>20.3273                                                 |
| QUOIN ISLAND<br>SUEZ CANAL<br>STOCKHOLM                  | QUAY<br>TRANSIT<br>QUAY | I      | m.ss         | Low Su          | NO NAME              | so,000<br>re to add a row<br>ea Days | and I    | 1.08<br>1.08<br>Port E            | 74,671<br>74,980<br>Days | 328.25<br>20.00 | 0.00     | 0.0.     | 00 |    | Total Expenses:<br>Profit:<br>Daily Profit:<br>Breakeven:<br>Frt Rate (USD/t):<br>TCE (USD/d):                                                | 911,405.54<br>84,634.4)<br>3,767.65<br>18.600<br>20.327<br>28,767.65                                      |
| QUOIN ISLAND<br>SUEZ CANAL<br>STOCKHOLM                  | QUAY<br>TRANSIT<br>QUAY | ID     | m.ss         | Low Su          | NO NAME<br>Click be  | so,000<br>reto add a row<br>ea Days  | and I    | 1.08<br>1.08                      | 74,671<br>74,980         | 328.25          | 0.00     | 0.0.     | 00 |    | Total Expenses:<br>Profit:<br>Daily Profit:<br>Breakeven:<br>Frt Rate (USD/t):<br>TCE (USD/d):<br>VOYAGE DAYS                                 | 911,405.5-<br>84,634.4<br>3,767.6<br>18.600<br>20.327<br>28,767.6                                         |
| QUOIN ISLAND<br>SUEZ CANAL<br>STOCKHOLM                  | QUAY<br>TRANSIT<br>QUAY | I      | m.ss<br>m.ss | Low Su          | NO NAME<br>Clock he  | so,000<br>re to add a row<br>ea Days | and I    | 1.08<br>1.08                      | 74,671<br>74,980         | 328.25          | 0.00     | 0.0.     | 00 | -  | Total Expenses:<br>Profit:<br>Daily Profit:<br>Breakeven:<br>Frt Rate (USD/t):<br>TCE (USD/d):<br>VOYAGE DAYS<br>Commence On:                 | 911,405.5<br>84,634.4<br>3,767.6<br>18,600<br>20.327<br>20,767.6<br>10/05/07 04:5                         |
| QUOIN ISLAND<br>SUEZ CANAL<br>STOCKHOLM                  | QUAY<br>TRANSIT<br>QUAY | I<br>D | m.ss<br>m.ss | Low Su          | NO NAME<br>Clock he  | so,000<br>ee to add a row            | and I    | <sup>1.08</sup><br>1.08<br>Port E | 74,671<br>74,980         | 328.25 20.00    | 0.00     | 0.       | 00 | +  | Total Expenses:<br>Profit:<br>Dally Profit:<br>Breakeven:<br>Frt Rate (USD/t):<br>TCE (USD/d):<br>VOVAGE DAYS<br>Commence On:<br>Complete On: | 911,405.54<br>84,634.41<br>3,767.65<br>18,6000<br>20.327<br>28,767.65<br>10/05/07 04:55<br>10/27/07 16:00 |

The Voyage Itinerary has different views located on tabs. Click the **Draft/Restrictions View** tab to enter Low Sulfur Sea Days and Low Sulfur Port Days for the estimate.

#### Vessel Details for Estimate

You can adjust information about the vessel for this voyage on the Vessel Details for Estimate form by clicking the <u>Vessel</u> link.

| Vessel Name:  | AMERICAN E | AGLE         |          | SAME   |           | Canal  | Costs (L | JSD)     |
|---------------|------------|--------------|----------|--------|-----------|--------|----------|----------|
| Daily Cost:   | 25,000     | Vettin       | g Rate:  | 0      |           | Balla  | ast La   | den      |
| Vessel DWT:   | 75,000     | Cargo Ca     | apacity: | 86,350 | Panama:   | 100,00 | 0 150    | ),000    |
| iummer Draft: | 14.35      |              |          |        | Suez:     | 100,00 | 0 150    | ),000    |
| Winter Draft: | 0.00       | Weather Fact | or (%):  | 0.00   | Magellan: | 100,00 | 0 150    | ),000    |
| TPC:          | 67.00      | Tot          | al Vars: | 0      | Bosporus: | 100,00 | 00 150   | ),000    |
| MDO           | 30.0       | 0 27.00      | 0.00     | 0 0.00 | 0.00 0    | .00    | 0.00     | 2,300.0  |
| Name          | Pric       | e Ballast    | Lader    | Load   | Disch     | Idle M | Margin   | Capacity |
| MDO           | 30.0       | 0.00         | 0.00     | 0.00   | 0.00 0    | .00    | 0.00     | 110.00   |
| LSO           | 0.0        | 0 27.00      | 27.00    | 0.00   | 0.00 0    | 0.00   | 0.00     | 1,000.0  |
|               |            |              |          |        |           |        |          |          |
|               |            |              |          |        |           |        |          |          |
| Contract Typ  | e: OVOV.   |              |          |        |           |        |          |          |
| conservyp     |            |              |          |        |           |        |          |          |
|               |            |              |          |        |           |        |          |          |

#### Ballasting Cost Details and Repositioning Cost Details

Ballasting Cost Details (click the <u>Ballast port</u> link) and Repositioning Cost Details (click the <u>Reposition port</u> link) also include information for the fuel types separately.

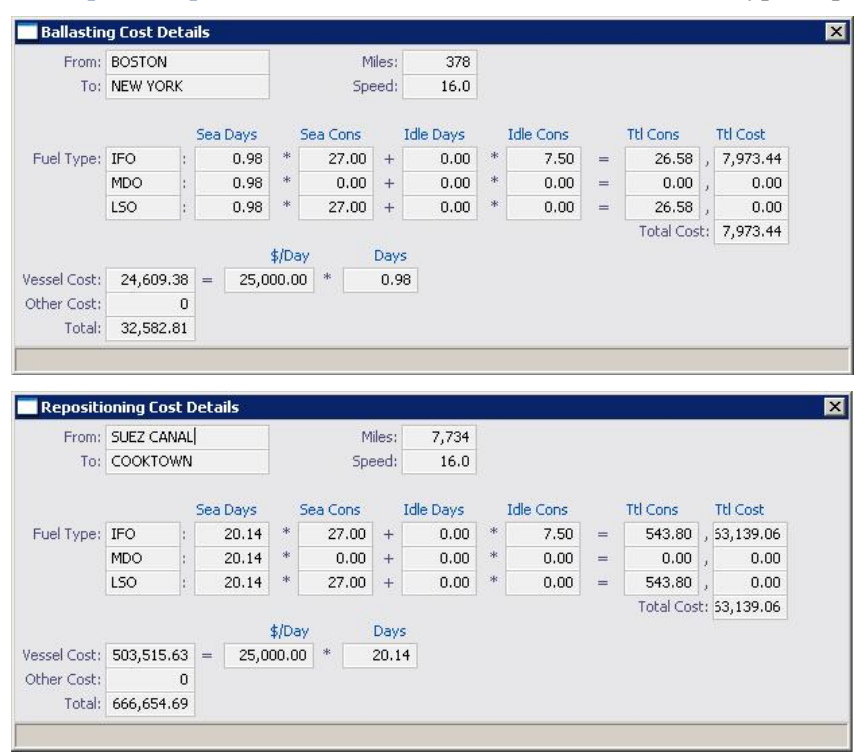

#### **Bunker Planning**

On the Options menu, click **Bunker Planning** to work with bunkers for the estimate.

| Init Quantity: | 0.00     | Init Price: | 350.00    |         |       |         |
|----------------|----------|-------------|-----------|---------|-------|---------|
| Port Name      | Sea Cons | ROB Arr     | Port Cons | Receive | Price | ROB Dpt |
| UOIN ISLAND    | 0.00     | 502.11      | 0.00      |         |       | 502.11  |
| UEZ CANAL      | 193.86   | 308.25      | 0.00      |         |       | 308.25  |
| TOCKHOLM       | 308.25   | 0.00        | 0.00      |         |       | 0.00    |
|                |          |             |           |         |       |         |
| Tatala         | 502 11   |             | 0.00      | 0.00    |       |         |

Each fuel type has a tab with its information. You can enter an initial quantity and price and update the amounts.

### Fixing a Voyage

When you fix a voyage, the Fixture Note also includes the tabbed views on the bottom. Not only does it look similar to the Voyage Estimate, but the data is also integrated between them.

| PIATORE INFORMA                                               | ATION                           |                                       |                               |        |                             |                      |                                             |                                                 |                                               |                                    |                      |                                     |                             |        | 20070016                                      |
|---------------------------------------------------------------|---------------------------------|---------------------------------------|-------------------------------|--------|-----------------------------|----------------------|---------------------------------------------|-------------------------------------------------|-----------------------------------------------|------------------------------------|----------------------|-------------------------------------|-----------------------------|--------|-----------------------------------------------|
| Fixture No: 20                                                | 0070016                         |                                       | C/P I                         | Form:  |                             |                      |                                             | Perfo                                           | rming Vessel:                                 | AMERICAN                           | EAGLE                | S                                   | AME                         |        | Commission (Cargo: CRUDE OIL     BOND: 2 00 % |
| Date:                                                         | 11/13/200                       |                                       | C/P                           | Date:  | -                           | 11 50                | Scheduled                                   |                                                 | Voyage No:                                    | 701                                | Commence             | : 10/05/07                          | 04:55                       |        | Attachments                                   |
| VOY EST Id: M                                                 | G-1<br>UNV                      | 000                                   | Coorde                        | Id by: |                             |                      |                                             |                                                 |                                               |                                    | Pallart Done         |                                     | 0.00                        |        |                                               |
| oh ilber o                                                    | 101                             | ops                                   | coorda                        | iduur. |                             |                      |                                             |                                                 |                                               |                                    | Daliast Durits       | *                                   | 0.00                        |        |                                               |
| CP Terms Details                                              | 5                               |                                       |                               |        |                             |                      |                                             |                                                 |                                               |                                    |                      |                                     |                             |        |                                               |
| N Cargo                                                       |                                 | C/P (                                 | aty U                         | nit    | Opt %                       | Opt Type             | T                                           | Frt Rate                                        | Lumpsum                                       | Charterer                          | Curr                 | ExchRab                             | 5                           |        |                                               |
| 1 CRUDE OIL                                                   |                                 | 50,0                                  | 000 M1                        | r.     | 0                           | NOOPT                | F                                           | 26.0000                                         | 25,000.00                                     | ACME                               | USD                  | 1.00000                             | 0                           | -      |                                               |
|                                                               |                                 |                                       |                               |        |                             |                      | lick here to                                | add a row                                       |                                               |                                    |                      |                                     |                             |        |                                               |
|                                                               |                                 |                                       |                               |        |                             |                      |                                             |                                                 |                                               |                                    |                      |                                     |                             |        |                                               |
|                                                               |                                 |                                       |                               |        |                             |                      |                                             |                                                 |                                               |                                    |                      |                                     |                             |        |                                               |
|                                                               |                                 |                                       |                               |        |                             |                      |                                             |                                                 |                                               |                                    |                      |                                     |                             |        |                                               |
|                                                               |                                 |                                       |                               |        |                             |                      |                                             |                                                 |                                               |                                    |                      |                                     |                             | ×      |                                               |
|                                                               | Tota                            | 1: 50,0                               | 000                           |        |                             |                      |                                             |                                                 | 6 10                                          | Kaur                               |                      |                                     |                             | -      |                                               |
| Itinerary                                                     | Tota                            | 50,0                                  | 000                           |        |                             |                      |                                             |                                                 | Cargo Vie                                     | w Port/C                           | ate View             | Draft/Restrict                      | ions View                   | -      |                                               |
| Itinerary<br>Port                                             | Tota<br>Miles                   | 50,0                                  | 000<br>SDay                   | XS     | F Ca                        | rgo                  | L/D Qty                                     | L/D Rate                                        | Cargo Vie<br>Terms                            | Port/D<br>PDay X                   | P PortExp            | Draft/Restrict<br>OExp\$/t          | ions View<br>Dem St         | *      |                                               |
| Itinerary<br>Port<br>QUOIN ISLAND<br>SIFT CANAL               | Tota<br>Miles                   | 50,0<br>Spd<br>16.0                   | 000<br>SDay                   | XS     | F Ca                        | ude oil              | L/D Qty<br>50,000                           | L/D Rate<br>25,000.00                           | Cargo Vie<br>Terms<br>SHINC                   | Port/D<br>PDay X<br>2.00           | P PortExp            | Draft/Restrict<br>OExp\$/t          | ions View<br>Dem St         | ×      |                                               |
| Itinerary<br>Port<br>QUOIN ISLAND<br>SUEZ CANAL<br>STOCKHOLM  | Tota<br>Miles<br>2,671<br>4,247 | Spd<br>16.0<br>15.5                   | 5000<br>5Day<br>7.18          | XS     | F Ca<br>L CR<br>I           |                      | L/D Qty<br>50,000                           | L/D Rate<br>25,000.00                           | Cargo Vie<br>Terms<br>SHINC<br>SHINC<br>SHINC | Port/D<br>PDay X<br>2.00           | P PortExp<br>150,000 | Draft/Restrict<br>OExp <b>\$/</b> t | ions View<br>Dem St         | ×      |                                               |
| Itinerary<br>Port<br>QUOIN ISLAND<br>SUEZ CANAL<br>STOCKHOLM  | Tota<br>Miles<br>2,671<br>4,247 | Spd<br>16.0<br>15.5<br>15.5           | 5000<br>5Day<br>7.18<br>11.42 | XS     | F Ca<br>L CR<br>I<br>D CR   | ude oit              | L/D Qty<br>50,000<br>50,000                 | L/D Rate<br>25,000.00<br>25,000.00              | Cargo Vie<br>Terms<br>SHINC<br>SHINC<br>SHINC | 2.00                               | P PortExp<br>150,000 | Draft/Restrict<br>OExp\$/t          | ions View<br>Dem St.        | ×      |                                               |
| Itinerary<br>Port<br>QUOIN ISLAND<br>SLIEZ CANAL<br>STOCKHOLM | Tota<br>2,671<br>4,247          | k 50,4<br>Spd<br>16.0<br>15.5<br>15.5 | 000<br>SDay<br>7.18<br>11.42  | XS     | F Ca<br>L CRI<br>I<br>D CRI | INDE OIL             | L/D Qty<br>50,000<br>50,000<br>30, here to  | L/D Rate<br>25,000.00<br>25,000.00<br>add a row | Cargo Vie<br>Terms<br>SHINC<br>SHINC<br>SHINC | 2.00                               | P PortExp<br>150,000 | Draft/Restrict<br>OExp\$/t          | ions View<br>Dem St<br>     | ×      |                                               |
| Itinerary<br>Port<br>QUOIN ISLAND<br>SUEZ CANAL<br>STOCKHOLM  | Tota<br>Miles<br>2,671<br>4,247 | k 50,0<br>Spd<br>16.0<br>15.5<br>15.5 | 5000<br>5Day<br>7.18<br>11.42 | XS     | F Ca<br>L CRI<br>I<br>D CRI | UDE OIL              | L/D Qty<br>50,000<br>50,000<br>Gid: here to | L/D Rate<br>25,000.00<br>25,000.00<br>add a row | Cargo Vie<br>Terms<br>SHINC<br>SHINC<br>SHINC | Port/D<br>PDay X<br>2.00<br>2.00   | P PortExp<br>150,000 | Draft/Restrict<br>OExp\$/t          | ions View<br>Dem St<br>     | N<br>N |                                               |
| Itinerary<br>Port<br>QUOIN ISLAND<br>SUEZ CANAL<br>STOCKHOLM  | Tota<br>Miles<br>2,671<br>4,247 | Spd<br>16.0<br>15.5<br>15.5           | 5000<br>50ay<br>7.18<br>11.42 | XS     | F Ca<br>L CR<br>I<br>D CR   | ude oil              | L/D Qty<br>50,000<br>50,000                 | L/D Rate<br>25,000.00<br>25,000.00<br>add a row | Cargo Vie<br>Terms<br>SHINC<br>SHINC<br>SHINC | W Port/D<br>PDay X<br>2.00<br>2.00 | P PortExp<br>150,000 | Draft/Restrict<br>OExp\$/t          | ions View<br>Dem St<br>     | ×      |                                               |
| Itinerary<br>Port<br>QUOIN ISLAND<br>SJEZ CANAL<br>STOCKHOLM  | Tota<br>Miles<br>2,671<br>4,247 | k 50,4<br>Spd<br>16.0<br>15.5<br>15.5 | 5000<br>5Day<br>7.18<br>11.42 | XS     | F Ca<br>L CRI<br>I<br>D CRI | ingo<br>UDE OIL<br>C | L/D Qty<br>50,000<br>50,000                 | L/D Rate<br>25,000.00<br>25,000.00<br>edd a row | Cargo Vie<br>Terms<br>SHINC<br>SHINC<br>SHINC | Port/C<br>PDay X<br>2.00<br>2.00   | P PortExp<br>150,000 | Draft/Restrict<br>OExp\$/t          | ions View<br>Dem St<br><br> | N      |                                               |

# **Operations**

### Managing a Voyage

After you schedule the voyage, you can see that the Voyage Profit/Loss includes the costs for the various types of fuel. The costs are also included in the Profit & Loss reports and tracked throughout the voyage.

The Voyage Manager and Fixture Note are closely integrated: When you add something to the Voyage Manager in Operations, it is also added to the Fixture Note, and vice versa. You can add or change information in either place, and IMOS keeps it all synchronized.

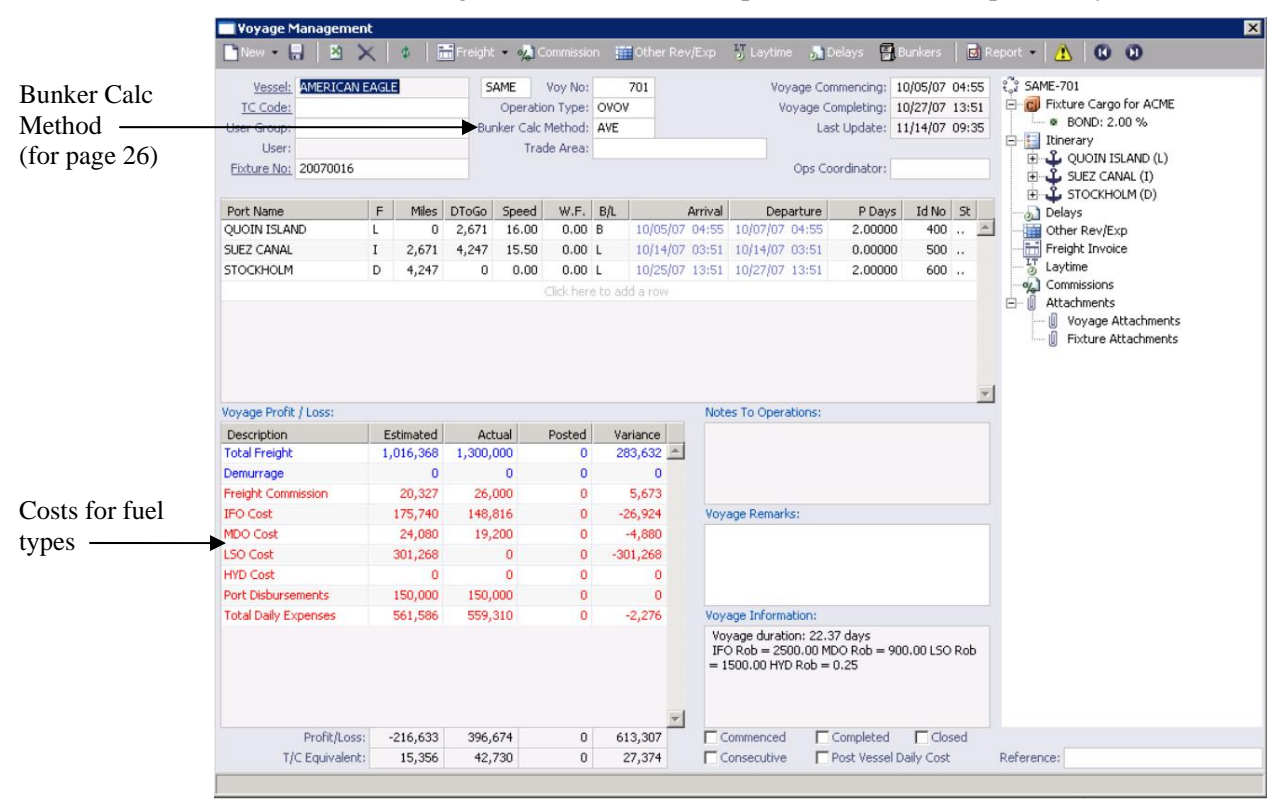

### Bunker Planning and Invoicing

### Bunkers for Voyage

| Repor   | t 🛛 🚺 Add S | urvey Costs |          |          |                   |       |          |          |         |
|---------|-------------|-------------|----------|----------|-------------------|-------|----------|----------|---------|
| Sumn    | nary IFO M  | 0 150 1     | HYD      |          |                   |       |          |          |         |
| [ype    | Init Qty    | Init Prc    | Sea Cons | Port Cor | ns Rece           | eived | Last Prc | End Qty  | End Prc |
| 0       | 2,500.00    | 300.00      | 496.05   | 0.0      | 00                | 0.00  | 0.00     | 2,003.95 | 300.00  |
| DO      | 900.00      | 400.00      | 0.00     | 48.0     | 00                | 0.00  | 0.00     | 852.00   | 400.00  |
| 50      | 1,500.00    | 500.00      | 0.00     | 0.0      | 00                | 0.00  | 0.00     | 1,500.00 | 500.00  |
| /D      | 0.25        | 800.00      | 0.00     | 0.0      | 00                | 0.00  | 0.00     | 0.25     | 800.00  |
|         |             |             |          |          |                   |       |          |          |         |
|         |             |             |          |          |                   |       |          |          |         |
|         |             |             |          |          | 1 martine and the |       | 1        |          |         |
| iurveyo | r           | Port        |          |          | Inv No            |       | INV Da   | ite Curr | Amount  |

🖬 Rupkara

The Bunkers for Voyage form has the same fuel tabs for doing bunker planning, reporting bunkers received, and prices. The Summary tab shows overall information for the vessel.

#### **Initial Bunkers**

When you create a voyage from scratch, you can also enter quantities and prices for the different fuel types on the Initial Bunkers form.

| Туре            | Qty (MT) | Price |
|-----------------|----------|-------|
| IFO             | 0.000    | 0.00  |
| MDO             | 0.000    | 0.00  |
| LSO             | 0.000    | 0.00  |
|                 | 0.000    | 0.00  |
| Lube Oil (Ltr): | 0.00     |       |

#### **Bunker Inquiry**

Multiple grades can also be captured in bunker inquiries and price binding.

|          | Vessel: VIC<br>Port: ALG<br>Inspector: | uiry<br>  En Copy<br>TORY<br>;ECIRAS | Bunker               | Invoice | <ul> <li>Select Ve</li> <li>Voyage:</li> <li>ETA:</li> <li>Delivery:</li> </ul> | endor D14<br>5014<br>11/12/2005<br>11/12/2005 | urchase order<br>Window Fron<br>Window To | n:<br>     |             | Bunker<br>IFO<br>MDO | r Type        | Req Qty<br>500.000 |
|----------|----------------------------------------|--------------------------------------|----------------------|---------|---------------------------------------------------------------------------------|-----------------------------------------------|-------------------------------------------|------------|-------------|----------------------|---------------|--------------------|
| Multiple | Vendor<br>PENINSULA                    | IFO<br>294.0000                      | Base MDO<br>635.0000 | Rate    | 0.000<br>Cli                                                                    | Barg<br>Rate<br>0 0.0000<br>ck here to add    | ing<br>Cost 0<br>a row                    | Other<br>0 | P Cost<br>0 | Sub Ttl<br>195,375   | Tax %<br>0.00 | Total<br>195,375   |
| grades   | Port name.                             |                                      |                      |         |                                                                                 |                                               |                                           |            |             |                      |               | T                  |

#### **Bunker Invoice**

When a vendor charges different prices for different amounts of the same type of fuel, with the price going down after a certain quantity, line items can be broken down into those subprices. That means that you can include more than one price for the same grade on the same invoice, rather than having to create separate invoices for the different prices.

|          | 🔤 Bunker II | nvoice  |             |             |                 |              |          |                | 2          | × |
|----------|-------------|---------|-------------|-------------|-----------------|--------------|----------|----------------|------------|---|
|          | 2 🔒 🗌       | 🛎 🗙   i | Report      | 🔋 Attachm   | ents            |              |          |                |            |   |
|          | Vessel:     |         |             |             |                 | Voyage No:   | F        | Port:          |            |   |
|          | Berth:      |         | Invoice     | e No:       | 1               | erms (Days): | 0        | Account No:    |            | ] |
|          | Vendor:     |         | Curre       | ency: USD   | Exchan          | ge Rate:     | 0.0000   | Invoice Date:  | 11         |   |
|          | Broker:     |         |             |             |                 |              |          | Delivery Date: |            |   |
|          | Paying Co:  |         | Remit       | tance Bank: |                 |              |          | Due Date:      |            | _ |
| Invoice  | Туре        | Inv Qty | Opr Qty     | Basic Prc   | Barging Prc     | Other Prc    | Oth Cost | Sales Tax      | Total Cost |   |
| Ouentity | 1           | ➡ 0.000 | 0.000       | 0.0000      | 0.0000          | 0.0000       | 0.00     | 0.00           | 0.00 🛓     | - |
| Quantity |             |         |             |             | Click here to a | add a row    |          |                |            |   |
|          |             |         |             |             |                 |              |          |                | ,          | - |
|          |             |         | Total Cost: | 0.00        | 0.00            | 0.00         | 0.00     | 0.00           | 0.00       |   |
|          |             |         |             |             |                 |              | F        | Port Charges:  | 0.00       |   |
|          | 🔽 Actual    |         | GST %:      | 0.00        | PST %:          | 0.00         |          | Grand Total:   | 0.00       |   |
|          | Fuel type.  |         |             |             |                 |              |          |                |            | - |

On the Bunker Invoice, right-click the Invoice Quantity and click **Base Price Breakdown**.

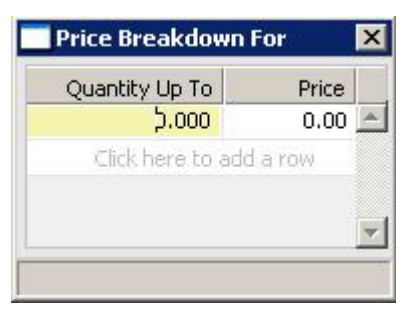

On the Price Breakdown For form, enter the **Quantity Up To** which you pay the first price and the **Price**. For each additional level, enter the **Quantity Up To** which you pay the price and the **Price**.

### Survey Costs

To enter survey costs, on the Bunkers for Voyage form, click

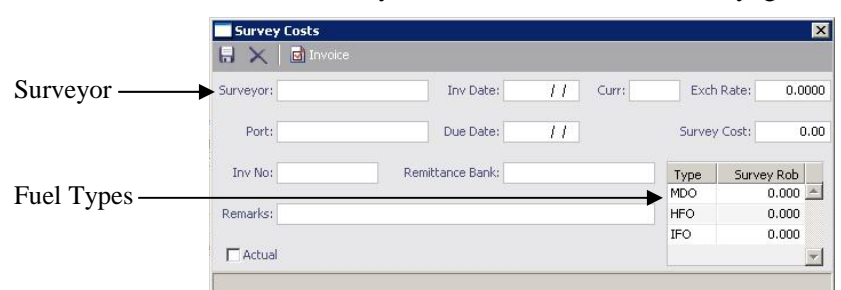

Enter the surveyor, invoice date, and banking details, and it creates the payable. These costs become a line item on the Bunkers form and are included in the P&L and in reporting.

### **Delay Information**

The Delay Information form differentiates between the different types of fuel. Click

in the Voyage Manager.

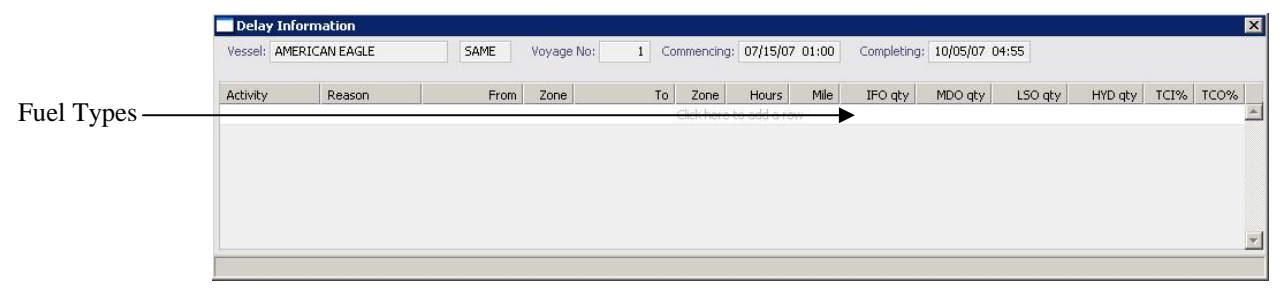

### Extra Information For Activity Report

The Extra Information For Activity Report form also differentiates between the different types of fuel. In the Voyage Manager, right-click a port name and click **Activity Reports**. On the Activity Reports for Voyage form, right-click a report line and click **Bunker/Technical/Weather/Remarks**.

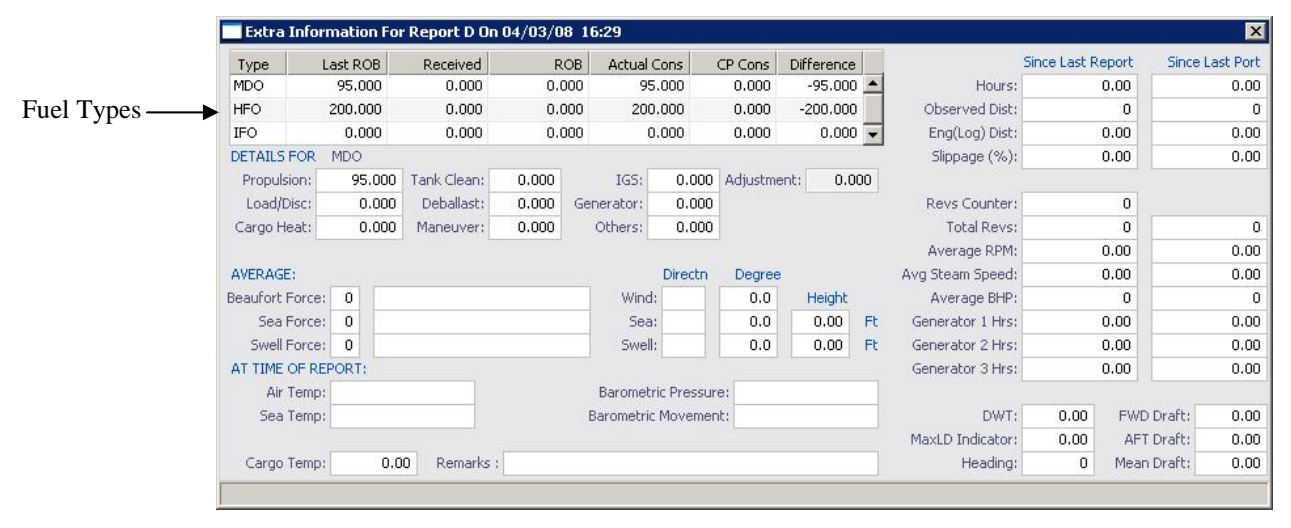

# **Time Chartering**

The Bunker Section in the Time Charter In Manager and Time Charter Out Manager has columns for the quantities and prices of all the fuel types that are configured for the vessel in the Data Center.

### Time Charter In Manager

| Vessel: ORJ<br>Ref No:<br>Duration:<br>Laycan Fr:<br>Laycan To:                               | 0.0000              | Rebill                        | ORIO 1<br>Hire C<br>Billing<br>able Admin F      | C Code:<br>urrency:<br>g Period:<br>Fee (%):<br>TC Trip<br>Redelin | USD<br>0<br>0.00<br>vered | CP I<br>Exchange F<br>Fixed I<br>Ballast Bo<br>Ballast I<br>Closed | Date: 1.<br>Date: 1.<br>Date: 3<br>Inus: 3<br>Bonus Commi | /// ⊆<br>.000000<br>///<br>0.00<br>issionable | <u>Hartered Fr</u><br>Gratuities<br>Gratuitie<br>TC A | Company:<br>Fixed By:<br>(30 Days):<br>es Monthly:<br>djustment: | 0.00<br>0.00<br>0.00 | Paid<br>AB Broker(s)<br>C Voyage(s)<br>Attachment(s) |
|-----------------------------------------------------------------------------------------------|---------------------|-------------------------------|--------------------------------------------------|--------------------------------------------------------------------|---------------------------|--------------------------------------------------------------------|-----------------------------------------------------------|-----------------------------------------------|-------------------------------------------------------|------------------------------------------------------------------|----------------------|------------------------------------------------------|
| Del Port:<br>CP Del GMT:<br>Act Del GMT:<br>Diff (Hours):                                     | 0.00                | Re<br>CP Re<br>Prj Re<br>Diff | edel Port:<br>edel GMT:<br>edel GMT:<br>(Hours): |                                                                    | 0.00                      | Broker                                                             | Click here b                                              | Rate Typ<br>o add a row                       | De F                                                  | ILOHC:<br>Int HC:                                                | 0.00                 |                                                      |
| <br>Bunker Section<br>Description<br>Purchased By C<br>CP Delivery                            | I I harterer        | =O qty                        | IFO prc N                                        | 1DO qty                                                            | MDO prc                   | LSO qty                                                            | LSO prc                                                   |                                               |                                                       |                                                                  | ×                    |                                                      |
|                                                                                               |                     |                               |                                                  |                                                                    |                           |                                                                    |                                                           |                                               |                                                       |                                                                  |                      |                                                      |
| Delivery Differe<br>CP Redelivery<br>Purchase For O<br>Project Redelivery<br>Redelivery Diffe | nce wner ery erence |                               |                                                  |                                                                    |                           |                                                                    |                                                           |                                               |                                                       |                                                                  |                      |                                                      |

### Time Charter Billing: Prepaid Fuels

IMOS includes support for payments for prepaid fuels, when you buy only the bunkers you estimate you'll need, paying for consumption, rather than paying for inventory on redelivery. To select prepaid amounts, in the Operations Center, under Time Charter, click **Billing**.

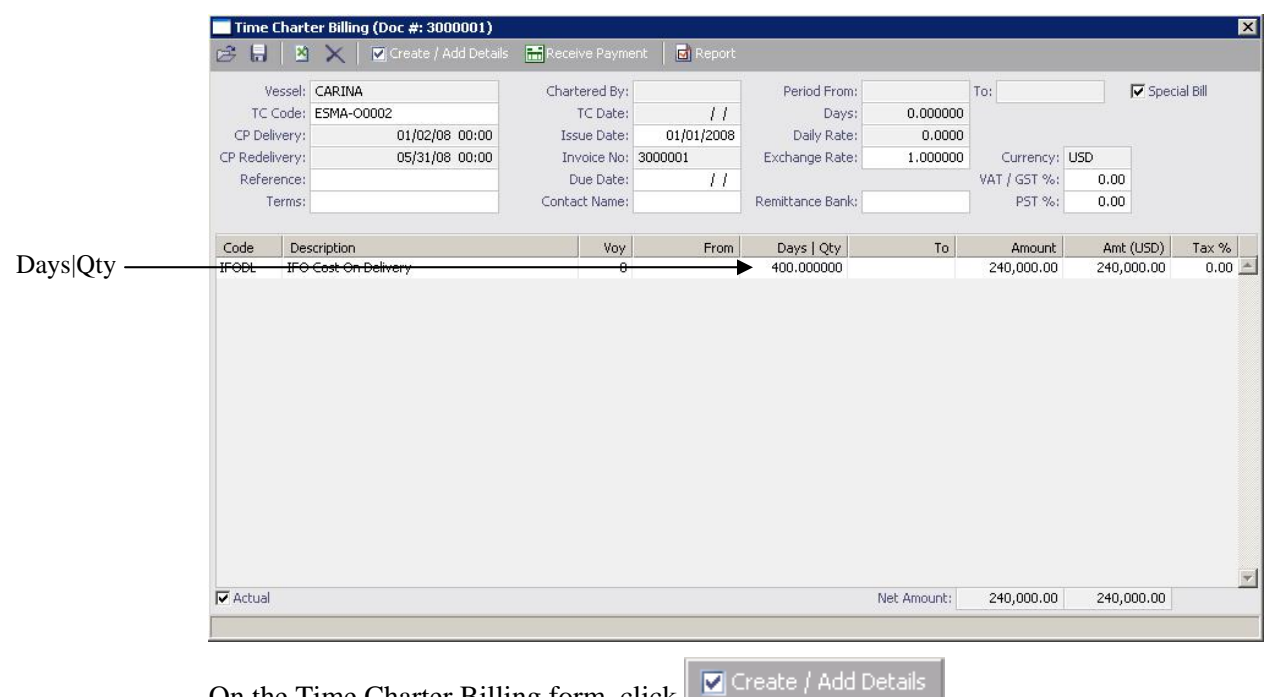

On the Time Charter Billing form, click

Item Select

|                 | Item Select                           |                                 |                        |     |     |          | ×              |
|-----------------|---------------------------------------|---------------------------------|------------------------|-----|-----|----------|----------------|
|                 | Time Charter Hire                     | Additional TC Hire              | Description            | IFO | MDO | MGO      |                |
| Prepaid Fuels — | Broker Commission(s)                  | Hire Adjustment                 | Pre-paid               |     |     |          | -              |
| 1               | Address Commission                    | Misc Adjustments 0              | Cost On Delivery       | Г   |     |          |                |
|                 | Gratuities For Period                 | Voyage Expenses 0               | Adj On Delivery        |     |     |          |                |
|                 |                                       | Hire Adjustment On Delivery     | Cost On Redelivery     |     |     |          |                |
|                 | 🗖 Repr. Exp. / Allowances             | 🗖 Hire Adjustment On Redelivery | Purchased For Owner    |     |     |          |                |
|                 | Victualling                           | LOHC                            | Adj On Redelivery      | Г   | Г   |          |                |
|                 | Lashing And Stowage                   | 🗖 Intermediate HC               | Off Hire               |     |     |          |                |
|                 |                                       | 🗖 Ballast Bonus                 | Off Hire Adj           |     |     |          |                |
|                 |                                       |                                 |                        |     |     |          |                |
|                 | Off Hire                              |                                 |                        |     |     |          |                |
|                 | Voy From GMT H                        | Hours IFO gty IFO prc MDO gty M | DO pre MGO gty MGO pre | % S |     |          |                |
|                 |                                       |                                 |                        |     |     |          | <u></u>        |
|                 |                                       |                                 |                        |     |     |          |                |
|                 |                                       |                                 |                        |     |     |          |                |
|                 |                                       |                                 |                        |     |     |          |                |
|                 |                                       |                                 |                        |     |     |          |                |
|                 |                                       |                                 |                        |     |     |          |                |
|                 |                                       |                                 |                        |     |     |          |                |
|                 |                                       |                                 |                        |     |     |          | -              |
|                 | Voyage Rebillables                    |                                 |                        |     | Г   | Off Hire | Off Hire Adj   |
|                 | Voyage Rebillables                    | Amount T S                      |                        |     | Г   | Off Hire | Coff Hire Adj  |
|                 | Voyage Rebillables<br>Voy Description | Amount T S                      | A.                     |     | Г   | Off Hire | Off Hire Adj   |
|                 | Voyage Rebillables<br>Voy Description | Amount T S                      | -                      |     | г   | Off Hire | Off Hire Adj   |
|                 | Voyage Rebillables<br>Voy Description | Amount T S                      |                        |     | г   | Off Hire | ♥ Off Hire Adj |
|                 | Voyage Rebillables<br>Voy Description | Amount T S                      | Ă                      |     | г   | Off Hire | Cff Hire Adj   |
|                 | Voyage Rebillables<br>Voy Description | Amount T S                      | A                      |     | г   | Off Hire | Coff Hire Adj  |
|                 | Voyage Rebillables<br>Voy Description | Amount T S                      | A                      |     | r   | Off Hire | Coff Hire Adj  |
|                 | Voyage Rebillables<br>Voy Description | Amount T S                      |                        |     | г   | Off Hire | Off Hire Adj   |

On the Item Select form, select the check boxes for the fuels you want to prepay and click OK.

On the Time Charter Billing form, in the Days|Qty column, enter the amount of bunkers that you want to prepay.

IMOS reverses the prepaid amount from the Bunkers on Redelivery.

### Other Information: Speed Consumption Table

To work with the Speed Consumption Table on the Other Information form, click

Definition in the Time Charter Manager. Consumption is differentiated by fuel type.

|                | 🔲 Other 1   | Information   | t.           |         |                      |               |       |              |         |                 |      | ×                           |
|----------------|-------------|---------------|--------------|---------|----------------------|---------------|-------|--------------|---------|-----------------|------|-----------------------------|
|                | Lashing Ar  | nd Stowage (3 | 30 Days):    | 0.00    | Victualling (30 Da   | ays);         | 0.00  | Repr. Exp. / | Allowa  | rces (30 Days): | 0.00 | -                           |
|                | Lashing     | And Stowage   | Monthly:     | 0.00    | Victualling Mon      | thly:         | 0.00  | Repr. Exp.   | / Allow | vances Monthly: | 0.00 |                             |
|                |             | Fuel Generat  | or / Day:    | 0.00    | Diesel Generator / I | Day:          | 0.00  | Beaufort:    | 0       | Job COA No:     |      |                             |
| Speed          | Speed Cor   | nsumption Tab | le (Per Day) |         |                      |               |       |              |         |                 |      |                             |
| Consumption    | Speed       | IFO (L)       | IFO (B)      | MDO (L) | MDO (B)              |               |       |              |         |                 |      |                             |
|                | 13.00       | 17.00         | 0.00         | 1.30    | 0.00                 |               |       |              |         |                 |      | -                           |
| Click to add a | 13.50       | 0.00          | 17.00        | 0.00    | 1.30                 |               |       |              |         |                 |      |                             |
| speed.         |             |               |              |         | Click                | here to add a | won e |              |         |                 |      |                             |
|                |             |               |              |         |                      |               |       |              |         |                 |      |                             |
|                |             |               |              |         |                      |               |       |              |         |                 |      | -                           |
|                |             |               | 1.35 555     |         |                      |               |       |              |         |                 |      |                             |
|                | 01          |               | Descriptio   | n       |                      |               |       |              |         |                 |      |                             |
|                | Other Com   | iments        |              |         |                      |               |       |              |         |                 |      | -                           |
|                | Increment   |               |              |         |                      |               |       |              |         |                 |      |                             |
|                | Cargos      |               |              |         |                      |               |       |              |         |                 |      | _                           |
|                | Pumping     |               |              |         |                      |               |       |              |         |                 |      |                             |
|                | Heat/Clear  | n             |              |         |                      |               |       |              |         |                 |      |                             |
|                | Delivery    |               |              |         |                      |               |       |              |         |                 |      |                             |
|                | Delivery Fi | uel/Price     |              |         |                      |               |       |              |         |                 |      |                             |
|                | Redelivery  | '             |              |         |                      |               |       |              |         |                 |      |                             |
|                | Redelivery  | Fuel/Price    |              |         |                      |               |       |              |         |                 |      |                             |
|                | Clean/Dirty | у             |              |         |                      |               |       |              |         |                 |      |                             |
|                | Off Hire    |               |              |         |                      |               |       |              |         |                 |      |                             |
|                | On Hire     |               |              |         |                      |               |       |              |         |                 |      |                             |
|                | Drydocking  | )             |              |         |                      |               |       |              |         |                 |      |                             |
|                | Trade Limit |               |              |         |                      |               |       |              |         |                 |      |                             |
|                | Lay OP      |               |              |         |                      |               |       |              |         |                 |      |                             |
|                | Ship Ship   |               |              |         |                      |               |       |              |         |                 |      |                             |
|                | Next Emple  | oyment        |              |         |                      |               |       |              |         |                 |      |                             |
|                | Next Caro   | 0             |              |         |                      |               |       |              |         |                 |      | -                           |
|                |             |               | 10           |         |                      |               |       |              |         |                 |      | - Contraction of the second |
|                |             |               |              |         |                      |               |       |              |         |                 |      | 4                           |

### Time Charter Out Manager

Rather than using the Tramper or Average methods to calculate bunker prices for ballasting and repositioning costs, you can use FIFO on a Time Charter Out and calculate the costs based on the inventory prices used in the Voyage Manager. (Enter the Bunker Calculation Method in the Voyage Manager; see page 17.)

|                                           |                                                                                                    |                                                 | .ger    |                |                 |               |            |           |            |                |          |                       |                   |
|-------------------------------------------|----------------------------------------------------------------------------------------------------|-------------------------------------------------|---------|----------------|-----------------|---------------|------------|-----------|------------|----------------|----------|-----------------------|-------------------|
|                                           | 28                                                                                                    | • × •                                           | D Other |                | on Lifting Opti | on 📑 Hire Sta | tement [   | Issue Bil | Ez Sch     |                | pe 🔂 T   |                       | 🖬 Report 👻        |
|                                           | Vessel:                                                                                                    |                                                 |         | TC C           | Iode:           | CP Dat        | e:         | 11        | Charterec  | By:            |          | æ                     |                   |
|                                           | Ref No:                                                                                                    |                                                 |         | Hire Curre     | ency: USD       | Exchange Rat  | te: 1.0    | 000000    |            | Company:       |          | Billed                |                   |
|                                           | Duration:                                                                                                    | 0.0000                                          |         | Billing Pe     | eriod: 0        | Fixed Dat     | e:         | 11        |            | Fixed By:      |          | B <sup>®</sup> Broke  | r(s)              |
|                                           | Laycan Fr:                                                                                                    |                                                 | Rebilla | ible Admin Fee | (%): 0.00       | Ballast Bonu  | JS:        | 0.00      | 🕫 Gratui   | ities per 30 D | ays      | t <sub>o</sub> l voya | je(s)<br>bment(c) |
|                                           | Laycan To:                                                                                                    |                                                 |         |                |                 | 📕 Ballast Bor | nus Commis | sionable  | C Gratui   | ities Average  | Monthly  | () Accor              | finicine(3)       |
|                                           |                                                                                                    | Delivered                                       |         | E F            | Redelivered     | Closed        |            |           | C Gratui   | ities Monthly  |          |                       |                   |
|                                           | Del Port:                                                                                                    |                                                 | Red     | del Port:      |                 | Broker        | Ra         | ate Type  | F          | Gratuities:    | 0.00     |                       |                   |
|                                           | CP Del GMT:                                                                                                    |                                                 | CP Rec  | del GMT:       |                 | Cli           | ck here to | add a row | <u> </u>   | TC Adj:        | 0.00     |                       |                   |
|                                           | Act Del GMT:                                                                                                    |                                                 | Prj Rec | del GMT:       |                 |               |            |           |            | ILOHC:         | 0.00     |                       |                   |
|                                           | Diff (Hours):                                                                                                    | 0.0                                             | Diff (  | (Hours):       | 0.00            |               |            |           | Ψ.         | Int HC:        | 0.00     |                       |                   |
|                                           | Hire Informal                                                                                                    | on                                              |         |                | I               |               | -          |           | -          |                | -        |                       |                   |
|                                           | # Fr                                                                                                    | om GMT                                          | To GMT  | Duration       | Rate/Hour       | Rate/Day      | TCL Ins    | Bonus/Ho  | our Comn   | nents          | 1000     | -                     |                   |
|                                           |                                                                                                    |                                                 |         |                | Click here b    | add a row     |            |           |            |                | -        | 1                     |                   |
|                                           |                                                                                                    |                                                 |         |                |                 |               |            |           |            |                |          |                       |                   |
|                                           |                                                                                                    |                                                 |         |                |                 |               |            |           |            |                |          |                       |                   |
|                                           |                                                                                                    |                                                 |         |                |                 |               |            |           |            |                | 100      | -1                    |                   |
|                                           | Bunker Sectio                                                                                                    | 1                                               |         |                |                 |               |            |           |            |                | Y        | <u>r</u> ]            |                   |
|                                           | Bunker Sectio                                                                                                    | 1                                               |         |                |                 |               |            |           |            |                | Y        | <u>-</u>              |                   |
|                                           | Bunker Sectio<br>Description<br>Last ROB Fro                                                                                                    | n Operation                                     |         |                |                 |               |            |           |            |                | ¥        |                       |                   |
| ased ——                                   | Bunker Section<br>Description<br>Last ROB Fro<br>Purchased By                                                                                             | n Operation<br>Charterer                        |         |                |                 |               |            |           |            |                | ×        |                       |                   |
| ased ———                                  | Bunker Section<br>Description<br>Last ROB Fro<br>Purchased By<br>CP Delivery                                                                              | n Operation<br>Charterer                        |         |                |                 |               |            |           |            |                | N<br>A   | ×                     |                   |
| ased ———————————————————————————————————— | Bunker Section<br>Description<br>Last ROB Fro<br>Purchased By<br>CP Delivery<br>Actual Delive                                                             | n Operation<br>Charterer<br>Y                   |         |                |                 |               |            |           |            |                | ×        |                       |                   |
| ased ———————————————————————————————————— | Bunker Section<br>Description<br>Last ROB Fro<br>Purchased By<br>CP Delivery<br>Actual Delive<br>Delivery Diffe                                           | n Operation<br>Charterer<br>Y<br>rence          |         |                |                 |               |            |           |            |                | <u>×</u> |                       |                   |
| ased ———<br>arterer                       | Bunker Section<br>Description<br>Last ROB Fro<br>Purchased By<br>CP Delivery<br>Actual Delive<br>Delivery Diffe<br>CP Redeliver                           | n Operation<br>Charterer<br>y<br>rence          |         |                |                 |               |            |           |            |                |          | ¥                     |                   |
| ased ———————————————————————————————————— | Bunker Section<br>Description<br>Last ROB Fro<br>Purchased By<br>CP Delivery<br>Actual Deliver<br>Delivery Diffe<br>CP Redeliver<br>Purchase For          | n Operation<br>Charterer<br>y<br>rence<br>Owner |         |                |                 |               |            |           |            |                | <u>×</u> | <b>r</b>              |                   |
| ased ———————————————————————————————————— | Bunker Sectio<br>Description<br>Last ROB Fro<br>Purchased By<br>CP Delivery<br>Actual Delive<br>Delivery Diffe<br>CP Redeliver<br>Purchase For            | n Operation<br>Charterer<br>y<br>rence<br>Owner |         |                |                 |               |            |           |            |                |          | Y A                   |                   |
| ased ———————————————————————————————————— | Bunker Sectio<br>Description<br>Last ROB Fro<br>Purchased By<br>CP Delivery<br>Actual Delive<br>Delivery Diffe<br>CP Redeliver<br>Purchase For            | n Operation<br>Charterer<br>y<br>rence<br>Owner |         |                |                 |               |            |           |            |                | *        | -                     |                   |
| ased ———————————————————————————————————— | Bunker Sectio<br>Description<br>Last ROB Fro<br>Purchased By<br>CP Delivery<br>Actual Delivery Diffe<br>CP Redeliver<br>Purchase For                      | n Operation<br>Charterer<br>y<br>rence<br>Owner |         |                |                 |               |            |           |            |                | ×        |                       |                   |
| ased ———————————————————————————————————— | Bunker Section                                                                                                    | n Operation<br>Charterer<br>y<br>rence<br>Owner |         | Bunker On C    | Dwner 🦵 Bunk    | ir Rebillable |            |           | Bunker Pur | rchase Paid B  | y Owner  | F<br>                 |                   |
| ased ———————————————————————————————————— | Bunker Sectio<br>Description<br>Last ROB Fro<br>UP Delivery<br>Actual Delivery<br>Delivery Diffe<br>CP Redeliver<br>Purchase For<br>Remarks               | n Operation<br>Charterer<br>Y<br>rence<br>Owner | 1       | Bunker On C    | Dwner 🗖 Bunki   | r Rebillable  |            |           | Bunker Pur | rchase Paid B  | y Owner  |                       |                   |
| ased ———————————————————————————————————— | Bunker Sectio<br>Description<br>Last ROB Fro<br>Purchased By<br>CP Delivery<br>Actual Delive<br>Delivery Diffs<br>CP Redeliver<br>Purchase For<br>Remarks | n Operation<br>Charterer<br>y<br>rence<br>Owner | 1       | Bunker On C    | Dwner 🦵 Bunki   | er Rebillable |            |           | Bunker Pur | rchase Paid B  | y Owner  |                       |                   |
| ased ———————————————————————————————————— | Bunker Sectio<br>Description<br>Last ROB Fro<br>Purchased By<br>CP Delivery<br>Actual Delive<br>Delivery Diffs<br>CP Redeliver<br>Purchase For<br>Remarks | n Operation<br>Charterer<br>y<br>rence<br>Owner | 1       | Bunker On C    | Dwner 🔽 Bunki   | r Rebillable  |            |           | Bunker Pur | rchase Paid B  | y Owner  | ▼]<br>▲               |                   |
| ased ———————————————————————————————————— | Bunker Sectio<br>Description<br>Last ROB Fro<br>Purchased By<br>CP Delivery<br>Actual Delive<br>Delivery Diffs<br>CP Redeliver<br>Purchase For<br>Remarks | n Operation<br>Charterer<br>y<br>y<br>Owner     |         | Bunker On C    | Dwner 🦵 Bunk    | er Rebillable |            |           | Bunker Pur | rchase Paid B  | y Owner  | е<br>                 |                   |
| ased ———————————————————————————————————— | Bunker Sectio<br>Description<br>Last ROB Fro<br>UP Delivery<br>Actual Delivery<br>Delivery Diffe<br>CP Redeliver<br>Purchase For<br>Remarks               | n Operation<br>Charterer<br>Y<br>Y<br>Cwner     | ſ       | Bunker On C    | Dwner 🥅 Bunki   | r Rebillable  |            |           | Bunker Pur | rchase Paid B  | y Owner  |                       |                   |

The line item Purchased by Charterer applies to bunkers purchased before the vessel is delivered. As you stem the bunkers on the previous voyage, you can indicate how much was prepurchased by the charterer before the vessel is delivered; that amount will be deducted from the price at which you sell the bunkers on delivery. Quantities remaining on board are synchronized with the voyage.

You can also indicate that bunkers on the charterer's account are being paid on a consumption basis (see page 23) and select the following bunker purchase options:

- Bunker On Owner: For the time charter contract, the owner will pay for bunkers, rather than the charterer.
- Bunker Rebillable: Bunkers are on the owner's account, but some are rebillable to the charterer.
- Bunker Purchase Paid By Owner: Bunkers are purchased on the owner's account.

IMOS tracks the difference between bunker inventory price and sale price and does a different FIFO calculation to adjust the Profit & Loss for money made or lost on the purchase and sale of bunkers in the time charter.